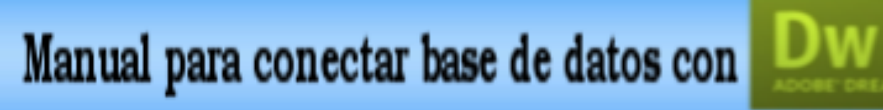

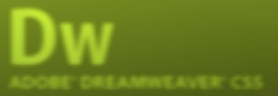

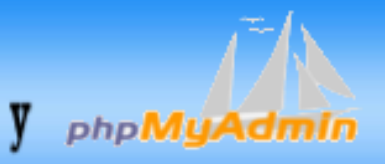

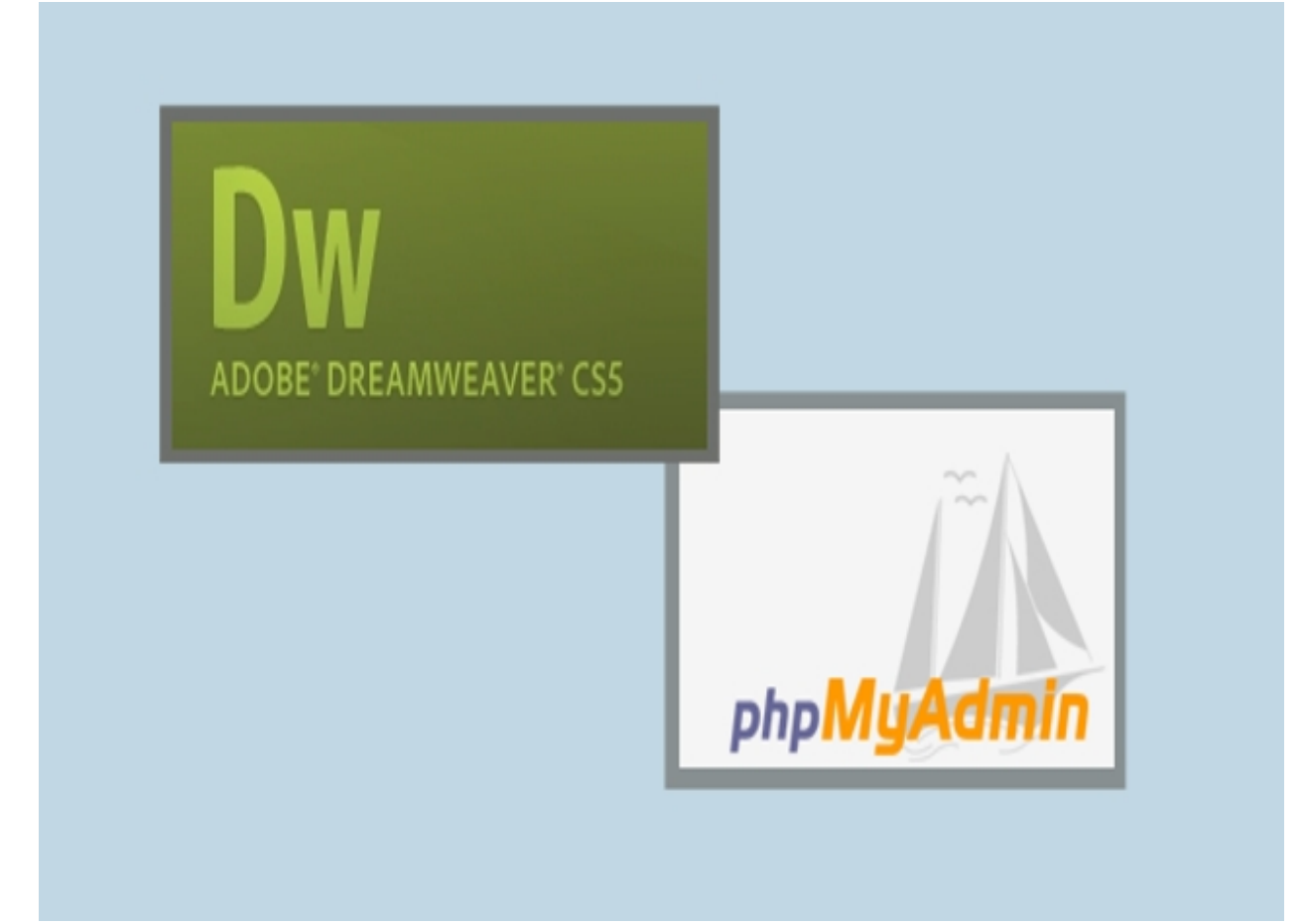

Crear una carpeta en con el nombre de tu base de datos ejemplo perfumes C:\xampp\mysql\data/perfumes luego copiar los archivos con extensión opt, MYI,FRM y MYD. Ir en la ventana de phpMyAdmin y visualizar la base de datos perfumes.

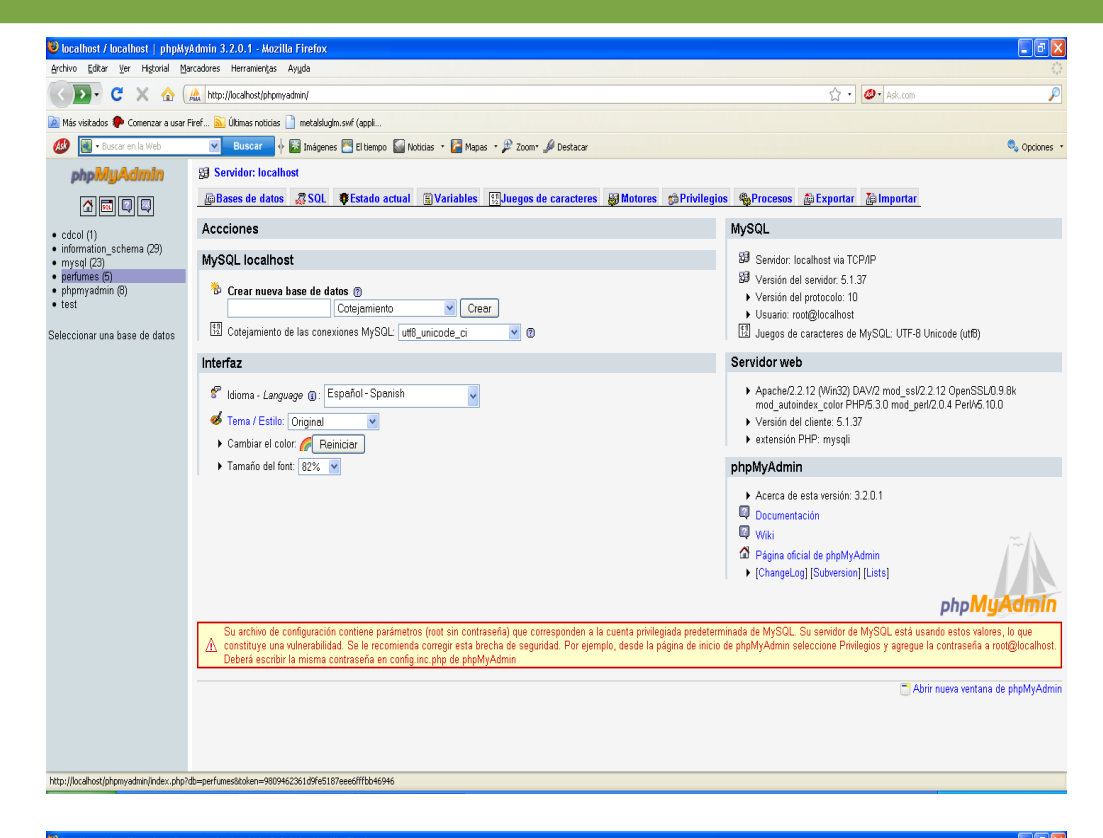

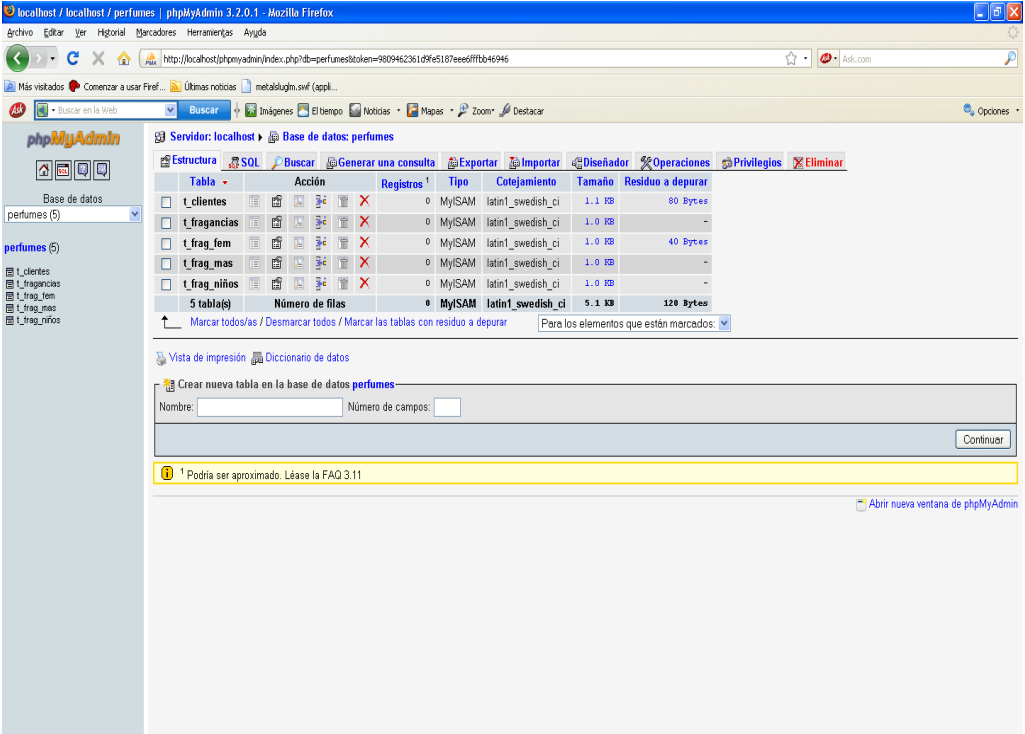

Terminado

Ir a sitio > nuevo sitio, y empezar a crear la conexión ver las siguientes imágenes.

| DW Archivo Edición     | Ver Insertar Modificar Fi                                                                                                    | ormato Comandos Sitio                                                                                                    | Ventana Ayuda 🛛 🎫 🔹 🗘                                                                                                    | • ♣•                                                                                                    |                                                                                  | Clásico 🔻 🔎 | CS Live 🗖 🕰                                                                                                    |
|------------------------|----------------------------------------------------------------------------------------------------|----------------------------------------------------------------------------------------------------|----------------------------------------------------------------------------------------------------|----------------------------------------------------------------------------------------------------|----------------------------------------------------------------------------------|-------------|----------------------------------------------------------------------------------------------------|
| Saman Denfin Frankland |                                                                                                    | CEDERT TEATO Ford<br>AC<br>CONTRACTOR<br>P<br>CONTRACTOR<br>CONTRACTOR<br>CONTRACTON                                                   | very stab<br>deinstrar states<br>detagen<br>detagen<br>stabeter protegter<br>stabeter protegter<br>stabeter protegter<br>calaber en stoo<br>calaber en stoo<br>formen<br>genernisp ens el cidage espectivas del<br>monostate en tabo el data.                                                                                                    | Chi+Mayús+D<br>Chi+Mayús+D<br>Chi+Mayús+U<br>Chi+Alt+Mayús+U<br>Chi+Alt+Mayús+U                                                                                                    |                                                                                  |             | Adobe BrowserLab (*<br>Etillos CSS Elementors (* Inspectore d) *<br>Trada: &actual<br>Rememon do la veletición<br>Narrayn do las provededes CSS se spísa a<br>Inselectora atuala: Señección en desentro<br>properiedes CSS aplicables.                                                                                                 |
|                        | Abrir un el<br>Abrir un el<br>Escotori<br>pertust<br>pertust<br>pertust<br>pertust<br>pertust<br>pertust<br>pertust<br>pertust<br>pertust<br>pertust<br>pertust<br>pertust<br>pertust<br>pertust<br>pertust | emento reciente<br>Joldas php<br>Soldas php<br>EMPLEADOS HTML<br>dex.php<br>Jaba html<br>Jaba html<br>Jaba | In the second second se | Activ Alesactiv<br>Control<br>Modo de Inspec<br>Activ Alesactiv<br>Control<br>Activ Alesactiv<br>Control<br>Activ Alesactiv<br>Control<br>Activ Alesactiv<br>Control<br>Activ Alesactiv<br>Navegación de fi<br>Control<br>Más | das<br>solán de CSS<br>unde CSS<br>dinámicomente<br>visita en vivo<br>àrowserLab |             | Regla :<br>Teropicalate:<br>≥ A <sub>2</sub> (m) : OS 2) OS 3<br>Bases de data : Vencinci (Dangeri ) 4<br>\$ - Tea de data service : PP OS 4<br>Para stifte alcos deforses no ata<br>stifta:<br>1. Grev Tages a de acher.<br>2. Bjo mil <u>ta de dataserres</u> .<br>1. Grev Tages a de acher.<br>3. Bjo mil <u>ta de dataserres</u> . |
|                        | Comer                                                                                                    | z <b>ar e trabajar »</b><br>funciones »<br><sup>55 a</sup><br>reaver Exchange »<br>r a mostrar esta página de híci                                                                                                    | •                                                                                                    | dobe® Breamweaver® CSS<br>kterga las últimas superencias,<br>ucho más en Adobe® Bridge Ho                                                                                                    | podcasts y<br>me.                                                                |             | . une una une mon mendo oc<br>m al botton + stuado nos anita.  Andress Address Progenates 22  perfus V Metalocal V      & C & O & V & S F                                                                                                    |
| Propiedades            |                                                                                                    |                                                                                                    |                                                                                                    |                                                                                                    |                                                                                  |             | Archivos locales   Tam Tipo   Modi<br>C:lyampplyk                                                                                                    |

Se crea el sitio para la conexión seguir los pasos que se mostrara.

| Configuración del sitio para pe                                       | rfus 🛛 🗙                                                                                                    |
|-----------------------------------------------------------------------|----------------------------------------------------------------------------------------------------|
| Sitio<br>Servidores<br>Control de versión<br>• Configuración avanzada | Un sitio de Dreamweaver es el conjunto de archivos y activos que utiliza en el sitio Web. Un sitio<br>de Dreamweaver normalmente consta de dos partes: una carpeta local en su equipo, en la que<br>almacena y trabaja con los archivos, y una carpeta remota ubicada en un servidor, en la que<br>publica los mismos archivos en la Web. |
|                                                                       | Aquí deberá seleccionar la carpeta local y un nombre para su sitio de Dreamweaver.<br>Nombre del sitio: perfus                                                                                                    |
|                                                                       | Carpeta del sitio local: C:\xampp\htdocs\perfus\                                                                                                    |
|                                                                       |                                                                                                    |
|                                                                       |                                                                                                    |
|                                                                       |                                                                                                    |
|                                                                       | Ayuda Guardar Cancelar                                                                                                    |

| Configuración del sitio para per                                    | rfus                                                                                                    |                                                                                                    |                                                                                                    |                                                          |                                                  |                                                                   |
|---------------------------------------------------------------------|----------------------------------------------------------------------------------------------------|----------------------------------------------------------------------------------------------------|----------------------------------------------------------------------------------------------------|----------------------------------------------------------|--------------------------------------------------|-------------------------------------------------------------------|
| Sitio<br>Servidores<br>Control de versión<br>Configuración avanzada | Aquí deberá selecci<br>cuadro de diálogo p<br>Web.<br><i>Nota: no necesita real</i> i<br><i>un servidor remoto cua</i> | onar el servidor que alc<br>rocede de su proveedo<br>zar este paso para comenzo<br>ndo desee conectar con la | ojará sus páginas el<br>r de servicios de Ir<br>ar a trabajar en el sitio<br>Web y publicar sus pá <u>c</u> | n la Web.<br>Iternet (IS<br>I <i>de Dreami</i><br>ginas. | La configu<br>GP) o de su<br><i>weaver, Sólo</i> | uración de este<br>u administrador<br>o <i>tendrá que definir</i> |
|                                                                     | Nombre                                                                                                    | Dirección                                                                                                    | Conexión                                                                                                    | Remoto                                                   | De pru                                           |                                                                   |
|                                                                     | + - 2 6                                                                                                    |                                                                                                    |                                                                                                    |                                                          |                                                  |                                                                   |
|                                                                     | Añadir nuevo servido                                                                                                   | ]                                                                                                    |                                                                                                    |                                                          | juardar                                          | Cancelar                                                          |

## llenar los datos siguientes en básicas y en avanzadas.

|                        | Básicas Avanzadas      |
|------------------------|------------------------|
| Nombre de servidor: lo | pcalhost               |
| Conectar usando: L     | .ocal/red              |
| Carpeta del servidor:  | :\xampp\htdocs\perfus  |
| URL Web: h             | ttp://localhost/perfus |
|                        |                        |
|                        |                        |
|                        |                        |
|                        |                        |
|                        |                        |
| Ayuda                  | Guardar Cancelar       |

| Busicas Hydrizadas                                        |  |  |  |
|-----------------------------------------------------------|--|--|--|
| Servidor remoto                                           |  |  |  |
| Mantener información de sincronización                    |  |  |  |
| Cargar archivos en el servidor automáticamente al guardar |  |  |  |
| Activar protección del sitio                              |  |  |  |
| Proteger archivos al abrir                                |  |  |  |
| Nombre de protección:                                     |  |  |  |
| Dirección de correo electrónico:                          |  |  |  |
| Servidor de prueba<br>Modelo de servidor: PHP MySQL 🔹     |  |  |  |
| Avuda Guardar Capcelar                                    |  |  |  |

Después del llenado nos aparecerá nuestro servidor.

| Sitio                  |                       |                                     |                 |            |              |                  |
|------------------------|-----------------------|-------------------------------------|-----------------|------------|--------------|------------------|
| Servidores             | Aquí deberá seleco    | ionar el servidor que alojará s     | us páginas e    | en la Web. | . La config  | uración de este  |
| Control de versión     | Web.                  | procede de su proveedor de si       | ervicios de li  | niemet (i: | pr) u ue s   | u auministration |
| Configuración avanzada |                       | <i>h</i>                            | L               |            |              | - e- det detter  |
|                        | un servidor remoto cu | iando desee conectar con la Web y j | publicar sus pá | ginas.     |              | ,                |
|                        | Nombre                | Dirección                           | Conexión        | Remoto     | De pru       |                  |
|                        | localhost             | C:/xampp/htdocs/perfus              | Local/red       |            | $\checkmark$ |                  |
|                        |                       |                                     |                 |            |              |                  |
|                        | + - 0 4               |                                     |                 |            |              |                  |

# Como podemos ver ya tenemos nuestro archivos en archivos locales.

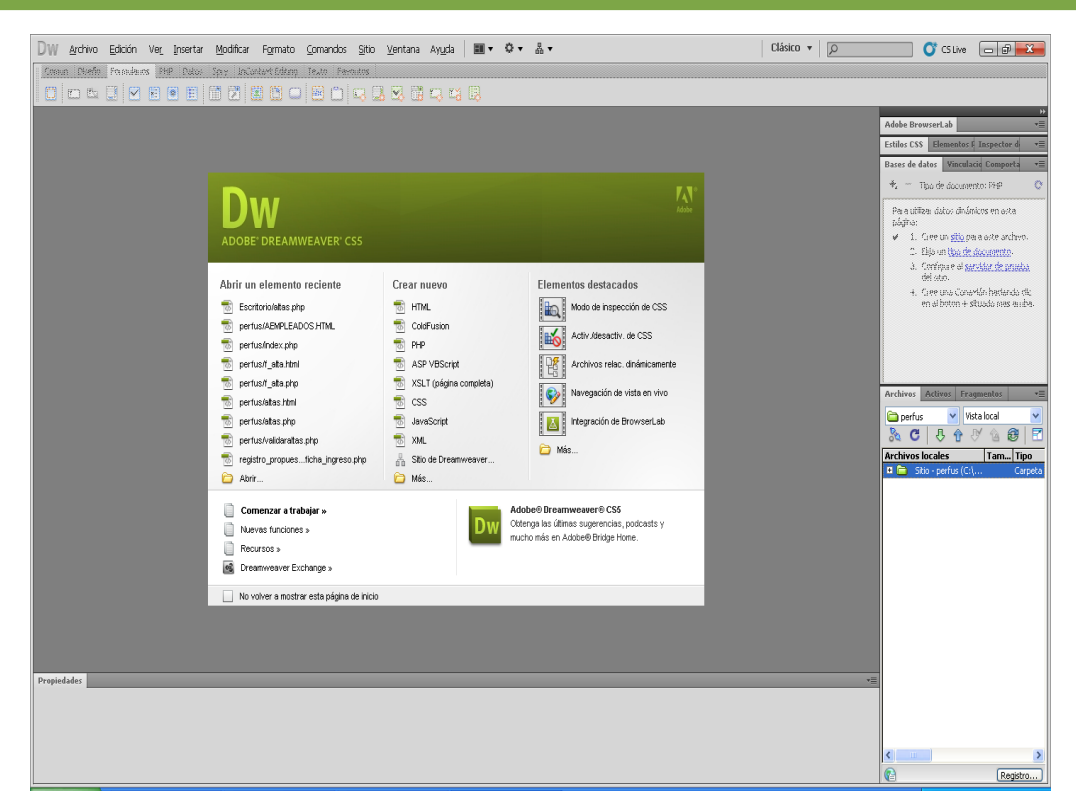

Ahora crearemos un archivo nuevo con la extensión php esto es para crear nuestro formulario, también podemos abrir uno si ya tenemos.

| DW Archivo Edición Ver Insertar Modificar Formato Comandos Sitio Ventana Ayuda 🔳 🛚 🗘 🛪 🎄 🕶     | Clásico 🔻 🔎 🚺 Ci Live 🗖 🗃 🗾 🔀                                                                                  |
|------------------------------------------------------------------------------------------------|----------------------------------------------------------------------------------------------------|
| Común Diseño Formularios PHP Datos Spry InContext Editing Texto Favoritos                      |                                                                                                    |
|                                                                                                |                                                                                                    |
|                                                                                                | ð*                                                                                                    |
| Códeo Dvidr Diseño Códeo en vivo 🖅 Vista en vivo Tespeccionar 😫 🗟 🗇 Thuío: Documento sin thuío | Adobe BrowserLab                                                                                               |
|                                                                                                | Estilos CSS Elementos PA Inspector de etiquetas *                                                              |
|                                                                                                | Bases de datos Vinculaciones Comportamientos del servidor 📲                                                    |
|                                                                                                | +, Tipo de documento: PHP C                                                                                    |
|                                                                                                | Para utilizar datos dinámicos en esta página:                                                                  |
|                                                                                                | <ul> <li>1. Gree un <u>sitio</u> para este archivo.</li> <li>2. Ellus de de serverante</li> </ul>              |
|                                                                                                | <ol> <li>2. Ella un <u>opo de concentro</u>.</li> <li>3. Configure el servidor de prueha del sitio.</li> </ol> |
|                                                                                                | <ol> <li>Gree una Conexión haciendo clic en el botón + situado más arriba.</li> </ol>                          |
|                                                                                                |                                                                                                    |
|                                                                                                |                                                                                                    |
|                                                                                                |                                                                                                    |
|                                                                                                |                                                                                                    |
|                                                                                                |                                                                                                    |
|                                                                                                | Autor Adver Presente                                                                                           |
|                                                                                                |                                                                                                    |
|                                                                                                | 🔄 perfus 💌 Metallocal 💌 🖧 🖸 🤯 🐨 🖄 😂 📰 💼                                                                        |
|                                                                                                | Archivos locales Tam   Tipo   Modificado   Protegido por                                                       |
|                                                                                                | C Calego de la calego de calego de co                                                                          |
|                                                                                                |                                                                                                    |
|                                                                                                |                                                                                                    |
|                                                                                                |                                                                                                    |
|                                                                                                |                                                                                                    |
|                                                                                                |                                                                                                    |
|                                                                                                |                                                                                                    |
|                                                                                                |                                                                                                    |
|                                                                                                |                                                                                                    |
|                                                                                                |                                                                                                    |
| (body>) 🖹 👸 🔍 100% 🔻 899 x 557 *                                                               | 1K / 1 s Unicode (UTF-8)                                                                                       |
| Propiedades Establecer nivel de                                                                | sumento +=                                                                                                    |
| ♦ HTML Eormato Ninguno                                                                         |                                                                                                    |
| 🏪 CSS ID Ninguna 🔻 Vinculo 🔍 😲 🗀 Destino 🔍                                                     |                                                                                                    |
| Propiedades de la página Elemento de lista                                                     |                                                                                                    |
|                                                                                                |                                                                                                    |
|                                                                                                | Registro                                                                                                    |

Ahora tenemos que conectar nuestra base de datos con nuestros archivos dándole clic en la ventana y seleccionar base de datos luego aparecerá del lado izquierdo y empezar con la conexión.

| DW Archivo Edición Ver Insertar Modificar Formato Comandos Sítio Ventana Ayuda 🔳 🕶 🖧 🕶             | Clásico 🔻 🔎 🚺 CS Live 🗖 🗐 🔜 🕰                                                                |
|----------------------------------------------------------------------------------------------------|----------------------------------------------------------------------------------------------|
| Común Diseño Formularios PHP Datos Spry InContext Editing Texto Favoritos-                         |                                                                                              |
|                                                                                                    |                                                                                              |
| Unitied 2 ×                                                                                        | »<br>•                                                                                       |
| Código Dividir Diseño Código en vivo 🛒 Vista en vivo Inspeccionar 🚱 Título: Documento sin título 🛽 | Adobe BrowserLab                                                                             |
|                                                                                                    | Bacac de dates Vinrularienes Commertamientes del carvider                                    |
|                                                                                                    | T - Troo de dog mento: BHP                                                                   |
|                                                                                                    |                                                                                              |
|                                                                                                    | Para utilizar oatos dinamicos en esta pagina:     V      1. Cree un sitio para este archivo. |
|                                                                                                    | <ul> <li>2. Elija un tipo de documento.</li> </ul>                                           |
|                                                                                                    | <ol> <li>Configure el <u>servidor de prueba</u> del sitio.</li> </ol>                        |
|                                                                                                    | <ol> <li>Cree dia conexión naciendo cic en el bocon + situado mas amba.</li> </ol>           |
|                                                                                                    |                                                                                              |
|                                                                                                    |                                                                                              |
|                                                                                                    |                                                                                              |
|                                                                                                    |                                                                                              |
|                                                                                                    | Authors Autors Freemantes                                                                    |
|                                                                                                    |                                                                                              |
|                                                                                                    | Auching London Yang Marking Destanting and                                                   |
|                                                                                                    | File Sitio - perfus (C:) Carpeta 08/12/2010 6:59 -                                           |
|                                                                                                    |                                                                                              |
|                                                                                                    |                                                                                              |
|                                                                                                    |                                                                                              |
|                                                                                                    |                                                                                              |
|                                                                                                    |                                                                                              |
|                                                                                                    |                                                                                              |
|                                                                                                    |                                                                                              |
|                                                                                                    |                                                                                              |
|                                                                                                    |                                                                                              |
| Chodys R 00 v 557 v 1// 1 e Heinvie /1/72                                                          | N                                                                                            |
| Propiedades                                                                                        | -                                                                                            |
| 🗘 HTML Eormatio Ninguno 👻 Clase Ninguna 👻 🖪 🖌 🗄 🗮 🖽 🖬 🖉                                            |                                                                                              |
| 🏪 CSS ID Ninguna 🔻 Vinculo 🔽 😲 🛅 Destjino 🔍                                                        |                                                                                              |
| Propiedades de la página Elemento de lista                                                         |                                                                                              |
|                                                                                                    |                                                                                              |

Luego de hacer la conexión llenaremos la siguiente ventana con la información necesaria.

| Conexión MySQL      |           |             |          |
|---------------------|-----------|-------------|----------|
| Nombre de conexión: | conectar  |             | Aceptar  |
| Servidor MySQL:     | localhost | ]           | Cancelar |
| Nombre de usuario:  | root      | ]           | Prueba   |
| Contraseña:         |           | ]           | Ayuda    |
| Base de datos:      | perfumes  | Seleccionar |          |
|                     |           |             |          |
|                     |           |             |          |

| Seleccionar base de da     | tos                                                                    |                              |
|----------------------------|------------------------------------------------------------------------|------------------------------|
| Seleccionar base de datos: | cdcol<br>information_schema<br>mysql<br>perfumes<br>phpmyadmin<br>test | Aceptar<br>Cancelar<br>Ayuda |

| Conexión MySQL      |           |             |          |
|---------------------|-----------|-------------|----------|
| Nombre de conexión: | conectar  |             | Aceptar  |
| Servidor MySQL:     | localhost | ν.          | Cancelar |
| Nombre de usuario:  | root      |             | Prueba   |
| Contraseña:         |           |             | Ayuda    |
| Base de datos:      | perfumes  | Seleccionar |          |
|                     |           |             |          |
|                     |           |             |          |

| Dreamweaver 🔀                                                                                                    |
|----------------------------------------------------------------------------------------------------|
| No ha especificado la contraseña. La mayoría de los entornos de producción MySQL requiere una contraseña para conectividad de base de datos. |
| No volver a preguntar                                                                                                    |
| Aceptar                                                                                                    |

# Como podremos ver ya tenemos nuestra base de datos conectada.

| DW Archivo Edición Ver Insertar Modificar Formato Comandos Sitio Ventana Ayuda 🔳 🛚 🗘 🛪 🖧 🕶      | Clásico 🔻 🔎 💕 CS Live 🗖 🗐 💌                                  |
|-------------------------------------------------------------------------------------------------|--------------------------------------------------------------|
| Común Diseño Formularios PHP Datos Spry InContext Editing Texto Favoritos                       |                                                              |
|                                                                                                 |                                                              |
|                                                                                                 |                                                              |
| Códan Diadr. Diseño Códan en vian Eri Vista en vian Taspercionar 😫 🖧 C. Thúc: Donmento sin thún | Adobe BrowserLab                                             |
|                                                                                                 | Estilos CSS Elementos PA Inspector de etiquetas 📲            |
|                                                                                                 | Bases de datos Vinculaciones Comportamientos del servidor += |
|                                                                                                 | + = Tipo de documento: PHP C                                 |
|                                                                                                 | 🗄 📔 conectar                                                 |
|                                                                                                 |                                                              |
| · · · · · · · · · · · · · · · · · · ·                                                           |                                                              |
|                                                                                                 |                                                              |
|                                                                                                 |                                                              |
|                                                                                                 |                                                              |
|                                                                                                 |                                                              |
|                                                                                                 |                                                              |
|                                                                                                 |                                                              |
|                                                                                                 | Archivos Activos Fragmentos *=                               |
|                                                                                                 | 🗀 perfus 🔻 Vista local 🔽 🗞 🤁 🤁 🖄 🙆 🛃                         |
|                                                                                                 | Archivos locales Tam Tipo Modificado Protegido por           |
|                                                                                                 |                                                              |
|                                                                                                 |                                                              |
|                                                                                                 |                                                              |
|                                                                                                 |                                                              |
|                                                                                                 |                                                              |
|                                                                                                 |                                                              |
|                                                                                                 |                                                              |
|                                                                                                 |                                                              |
|                                                                                                 |                                                              |
|                                                                                                 |                                                              |
| Audus                                                                                           |                                                              |
| Propiedades                                                                                     |                                                              |
| ♦ HTML Example Ninguno V Clase Ninguna V B I IE IE IE IE II Indo                                |                                                              |
| 🚡 CSS ID Ninguna 🔻 Vinculo 🔍 🗘 🔁 Destino 🔍                                                      |                                                              |
| Particular de la faire                                                                          |                                                              |
| Propiedades de la pagna   Elemento de Ista                                                      |                                                              |
|                                                                                                 | Registro                                                     |

## Ahora tenemos que insertar un formulario.

| DW Archivo Edición Ver<br>Común Diseño Formularios PH<br>Común Siseño Formularios PH<br>Común Siseño Formularios PH<br>Códeno Diseño Comén Diseño Co | Insertar Modificar Formato Comano<br>Etiqueta Ctrl+E<br>Imagen Ctrl+Ak+I<br>Objetos de imagen Media<br>Tabla Ctrl+Ak+T                         | os Sto Ventana Ayuda   ■ • O • Å •<br>nentos<br>1 □ □ □ ♥ ■ □ □ □ □ □ □ □ □ □ □<br>1 □ □ □ ♥ □ ♥ □ □ □ □ □ □ ■ | Clásico • D CSLve D CSLve                                                                                                    |
|----------------------------------------------------------------------------------------------------|----------------------------------------------------------------------------------------------------|----------------------------------------------------------------------------------------------------|----------------------------------------------------------------------------------------------------|
|                                                                                                    | Objetos de tabla                                                                                                    |                                                                                                    | Estilos CSS Elementos PA Inspector de eliquetas +=                                                                                                    |
| A A Q Tractory                                                                                                    | Enrovierio F                                                                                                    |                                                                                                    | Bases de datos Vinculaciones Comportamientos del servidor +=                                                                                                    |
|                                                                                                    | Hipervinculo<br>Hipervinculo<br>Vinculo de corneo electrónico<br>Anclaje con nombre<br>Corl+Ak+A<br>Fecha<br>Server-Side Include<br>Comentario |                                                                                                    | S 🖟 conetar                                                                                                    |
|                                                                                                    | HTML   Objetos de plantilla  Fragmentos recientes                                                                                              |                                                                                                    |                                                                                                    |
|                                                                                                    | Widget<br>Spry ><br>InContext Editing ><br>Objected didater                                                                                    | Dean de verittre                                                                                               | Archives Actives Fragmentos +=                                                                                                    |
|                                                                                                    | Objetos PHP +                                                                                                    | Datos dinámicos                                                                                                | 🖻 perfus 🔍 Vista local 🔍 🗞 🖸 🤴 🕅 🖄 🗐 🗹                                                                                                    |
|                                                                                                    | Personalizar favoritos<br>Obtener más objetos                                                                                                  | Repetir región<br>Mostrar región                                                                               | Archivos locales         Tam         Tipo         Modificado         Protegido por           ⊡         Sitio - perfus (Ct)         Carpeta         16/12/2010 20:59         - |
|                                                                                                    |                                                                                                    | Paginación de juego de registros  Mostrar recuento de registros                                                |                                                                                                    |
|                                                                                                    |                                                                                                    | Juego de páginas Maestro/Detalle                                                                               |                                                                                                    |
|                                                                                                    |                                                                                                    | Actualizar registro   Actualizar registro  Insertar registro  Insertar registro                                |                                                                                                    |
|                                                                                                    |                                                                                                    | Autenticación de usuarios                                                                                      |                                                                                                    |
|                                                                                                    |                                                                                                    | Transformación XSL                                                                                             |                                                                                                    |
|                                                                                                    |                                                                                                    |                                                                                                    |                                                                                                    |
| <body></body>                                                                                                    |                                                                                                    | 100% v 881 x 557 v 1K / 1 s Unicode (UTF-8)                                                                    |                                                                                                    |
| Propiedades                                                                                                    |                                                                                                    |                                                                                                    |                                                                                                    |
| C HTML Formato Ninguno                                                                                                    | V Clase Ninguna V B                                                                                                    | Z III }≣ ±II ±II Titulo                                                                                        |                                                                                                    |
| CSS ID Ninguna                                                                                                    | <u>мпсию</u>                                                                                                    | Y 😳 🗀 Destino 🗹                                                                                                |                                                                                                    |
|                                                                                                    | Propiedades de la                                                                                                    | página Elemento de lista                                                                                       |                                                                                                    |
|                                                                                                    |                                                                                                    |                                                                                                    | 😢 Listo Registro                                                                                                    |

# llenar esta ventana con las siguientes informaciones.

| Formulario de inser   | ción de regis  | tro          |               |         |             |   |     |          |
|-----------------------|----------------|--------------|---------------|---------|-------------|---|-----|----------|
|                       |                |              |               |         |             |   |     | Aceptar  |
| Conexión:             | conectar       |              | *             |         |             | l | L/  |          |
| Tabla:                | t_frag_fem     |              | ~             |         |             |   | V . | Cancelar |
| Tras insertar, ir a:  | file:///C /xam | pp/htdocs/pe | rfus/altas.pl | np (    | Examinar    |   |     | Ayuda    |
| Campos de formulario: | +-             |              |               |         |             |   |     |          |
|                       | Columna        | Etiqueta     | Mostrar c     | omo     | Enviar como |   |     |          |
|                       | clave          | Clave:       | Campo de      | e texto | Texto       |   |     |          |
|                       | nombre         | Nombre:      | Campo de      | e texto | Texto       |   |     |          |
|                       | descuento      | Descuento:   | Campo de      | e texto | Texto       |   |     |          |
|                       | precio         | Precio:      | Campo de      | e texto | Entero      |   |     |          |
|                       |                |              |               |         |             |   |     |          |
| Etiqueta:             | Clave:         |              |               |         |             |   |     |          |
| Mostrar como:         | Campo de texto | ) 🗸          | Enviar como:  | Texto   |             | * |     |          |
| Valor predeterminado: |                |              |               |         | Ø           |   |     |          |
|                       |                |              |               |         |             |   |     |          |
|                       |                |              |               |         |             |   |     |          |
|                       |                |              |               |         |             |   |     |          |
|                       |                |              |               |         |             |   |     |          |

# Formulario creado.

| DW Arthur Edition Ver Jacoby Matthew Commits Connector Other Venture Aurily 📰 - C - S -                                                                                                    | Clásica y 🖉 🖉 Clás                                          |
|----------------------------------------------------------------------------------------------------|-------------------------------------------------------------|
| Div Monto Euclon ver inserta Montal romato Constato Sito Ventana Algua ant + + + as +                                                                                                    |                                                             |
|                                                                                                    |                                                             |
|                                                                                                    |                                                             |
|                                                                                                    | Adobe BrowserLab                                            |
|                                                                                                    | Estilos CSS Elementos PA Inspector de etiquetas 🔫           |
| Codigo Dividir Diseno Codigo en vivo 🚉 Vista en vivo Inspeccionar 💽 🗞 🖯 Titulo: Documento sin titulo                                                                                                    | Bases de datos Vinculaciones Comportamientos del servidor 🔫 |
| ← → Ø ☆ Drecolin:                                                                                                    | +, - Tipo de documento: PHP C                               |
|                                                                                                    | 🗄 📋 conectar                                                |
| Clave                                                                                                    |                                                             |
| Nombre                                                                                                    |                                                             |
| Descuento                                                                                                    |                                                             |
| Precio                                                                                                    |                                                             |
| Insertar registro                                                                                                    |                                                             |
| a de la constante de la constante de la consta |                                                             |
|                                                                                                    |                                                             |
|                                                                                                    |                                                             |
|                                                                                                    | Archivos Activos Fragmentos +=                              |
|                                                                                                    | 🖻 perfus 🔍 Vista local 🔍 🚴 🤁 🕂 🔞 🗐 🖬                        |
|                                                                                                    | Archivos locales Tam Tipo Modificado Protegido por          |
|                                                                                                    | 🖻 🦳 Sitio - perfus (C:\ Carpeta 16/12/2010 20:59 -          |
|                                                                                                    |                                                             |
|                                                                                                    |                                                             |
|                                                                                                    |                                                             |
|                                                                                                    |                                                             |
|                                                                                                    |                                                             |
|                                                                                                    |                                                             |
|                                                                                                    |                                                             |
|                                                                                                    |                                                             |
|                                                                                                    |                                                             |
| <br>                                                                                                    |                                                             |
| Propiedades                                                                                                    |                                                             |
| 🚯 HTML Eormatio Ninguno 👻 Clase Ninguna 💌 🖪 🖌 🏣 🚝 🖽 🖬 Jitulo                                                                                                    |                                                             |
| 🏗 CSS ID Ninguna 👻 Vinculo 🔍 😲 🗁 Destino 🔍                                                                                                    |                                                             |
| Propiedades de la página Elemento de lista                                                                                                    |                                                             |
|                                                                                                    | A lite                                                      |
|                                                                                                    | Registro                                                    |

# Código del formulario creado con la conexión.

| DW Archivo Edición Ver Insertar Modificar Formato Comandos Sitio Ventana Ayuda 🔳 🕶 🗘 🕶 🖁 🕶                                                                                                    | ▼   P O CSLive @                                              |
|----------------------------------------------------------------------------------------------------|---------------------------------------------------------------|
| Común Diseño Formularios PHP Datos Spry InContext Editing Texto Perioritos                                                                                                    |                                                               |
|                                                                                                    |                                                               |
|                                                                                                    | *                                                             |
|                                                                                                    | Adobe BrowserLab *=                                           |
|                                                                                                    | Estilos CSS Elementos PA Inspector de etiquetas 📲             |
| Codigo Dividir Diseño Codigo en vivo 🖂 Vista en vivo Inspectonar 🖏 🐟 C Titulo: Documento sin título 811.                                                                                                    | Bases de datos 🛛 Vinculaciones Comportamientos del servid 🔷 🔫 |
| 수 수 & 슈 Direccón: 🔤 🗸                                                                                                    | +, = Tipo de documento: PHP 😋                                 |
| ► 55 )                                                                                                    | 🗄 📔 conectar                                                  |
|                                                                                                    | -                                                             |
| <ul> <li>Si Crootife non robite -//osc//ib/shalis</li> <li>Si Crootife non robite -//osc//ib/shalis</li> <li>Si Crootife non robite -//osc//ib/shalis</li> </ul>                                                                                                    |                                                               |
| to se chead                                                                                                    |                                                               |
| 4 60 <neta content="text/html; charset=utf-8" http-equiv="Content-Type"></neta>                                                                                                    |                                                               |
| title>Dorumento sin titulo                                                                                                    |                                                               |
| * 62                                                                                                    |                                                               |
|                                                                                                    |                                                               |
| 5.64 (Doty)<br>for comparing the contraction of the contraction of the |                                                               |
| (a) do viola decone vipue com ecoloritations es menos post neme form for form s                                                                                                    |                                                               |
| a 67 <trvelim="baseline"></trvelim="baseline">                                                                                                    |                                                               |
| 68 Clave:                                                                                                    |                                                               |
| 269                                                                                                    | Archivos Activos Fragmentos *=                                |
| 1 70                                                                                                    | 🛱 perfus 🗸 Vista local 🗸                                      |
| 71                                                                                                    | & C I A N A A F                                               |
| 12                                                                                                    |                                                               |
| 23 <tb> 24 <tb> 25 <tb> 26  27  27  28  29  29  20  29  20  20  20  20  20  20  20  20  20  20  20  20  20  20  20  20  20  20  20  20  20  20  20  20  20  20  20  20  20  20  20  20  20  20  20  20  20  20  20  20  20  20  20  20  20  20  20  20  20  20  20  20  20  20  20  20  20  20  20  20  20  20  20  20  20  20  20  20  20  20  20  20  20  20  20  20  20  20  20  20  20  20  20  20  20  20  20  20  20  20  20  20  20  20  20  20  20  20  20  20  20  20  20  20  20  20  20  20  20  20  20  20  20  20  20  20  20  20  20  20  20  20  20  20  20  20  20  20  20  20  20  20  20  20  20  20  20  20  20  20  20  20  20  20  20  20  20  20  20  20  20  20  20  20  20  20  20  20  20  20  20  20  20  20  20  20  20  20  20  20  20  20  20  20</tb></tb></tb>                                                                                                    | Archivos locales Tam Tipo Modificado                          |
| 7 Crrvelim="haseline">                                                                                                    | E Sitio - perfus (C:) Carpeta 16/12/2010 20:59                |
| 76 Descuento:                                                                                                    |                                                               |
| 77 <input name="descuento" size="32" type="text" value=""/>                                                                                                    |                                                               |
| 78                                                                                                    |                                                               |
| P3                                                                                                    |                                                               |
| <pre>du <ta align="right" nowrap="nowrap">Frecio:</ta></pre>                                                                                                    |                                                               |
| = 01 CCDXINDUC UPPE CEXC InduE= PIECIO VALUE= SIZE= 32 /X/CD                                                                                                    |                                                               |
| 33 Ctr valim="baseline">                                                                                                    |                                                               |
| & 84 énhsp:                                                                                                    |                                                               |
| 85 <input type="subsit" value="Insertar registro"/>                                                                                                    |                                                               |
| 86                                                                                                    |                                                               |
|                                                                                                    |                                                               |
| <body>         4K / 1 s   Unicode (UTF-8)  </body>                                                                                                    |                                                               |
| Propiedades                                                                                                    |                                                               |
| 🗘 HTML Eormeto Ninguno 🗸 Clase Ninguna 🗸 B I 🗄 🗄 🖽 🖽 Jibulo 🛞                                                                                                    |                                                               |
| 🗽 CSS ID Ninguna 🔻 Vinculo 🔽 🕲 🗁 Destjino 🔍                                                                                                    |                                                               |
| Projekter de la nárina Elemento de lata                                                                                                    |                                                               |
| Energicado de la pagina                                                                                                    | <                                                             |
|                                                                                                    | Elsto Registro                                                |

# Código de la conexión.

| DW Archivo Edición Ver Insertar Modificar Formato Comandos Sitio Ventana Ayyda 🛛 🗰 🕈 🗘 🕈 Clásic | ο 🔻 ρ 🚺 🚺 🚺 🖉 🗾 🖉                                                                                                    |
|-------------------------------------------------------------------------------------------------|----------------------------------------------------------------------------------------------------|
| Común Diseño Formularios PHP Datos Spry InContext Editing Texto Favoritos                       |                                                                                                    |
|                                                                                                 |                                                                                                    |
| akas.php X Cityamppi/którsiperfusijakas.php 🗟                                                   | »                                                                                                    |
| Códgo fuerte conectaristic                                                                      | Adobe BrowserLab                                                                                                    |
| Códgo Dividir Diseño Códgo en vivo 🗹 Vista en vivo Inspeccionar 🚱 🗟 C Thulo:                    | Estilos CSS Elementos PA Inspector de etiquetas *=                                                                                                    |
| C C C A Dirección: He:///Cl/xamps/htdocs/perfus/altas.php                                       | Bases de datos Yinculaciones Lomportamientos del servidi *=     t = Tipo de documento: DHD                                                                                                    |
| <pre>2 1 fible</pre>                                                                            | E 🖉 onedar                                                                                                    |
| C C C C C C C C C C C C C C C C C C C                                                           | Avchere Returns Fragmenter Transformer Matter Returns Andree Fragmenter Material Call Material Call Returns Stock Stock |
|                                                                                                 |                                                                                                    |
| A                                                                                               | Registro                                                                                                    |

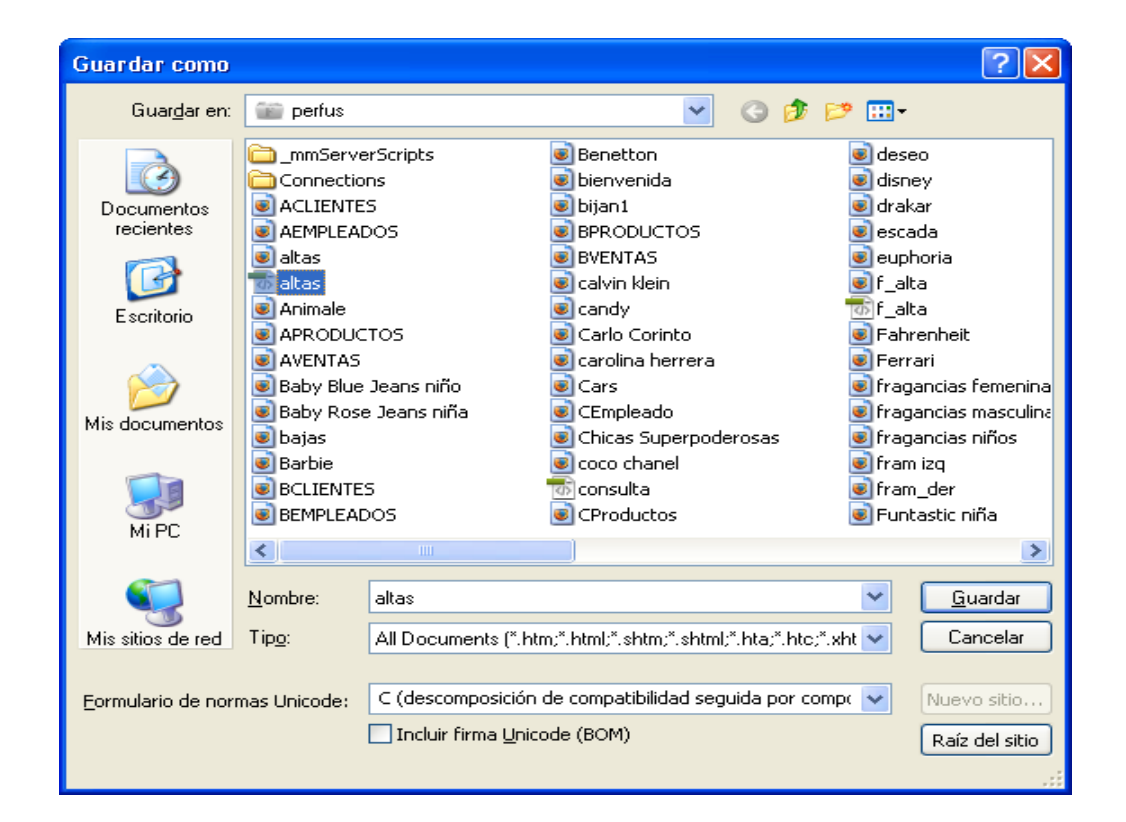

#### Cargar el formulario.

Terminado

| 🕲 Documento sin título - Mozilla Firefox                                                             |               |
|----------------------------------------------------------------------------------------------------|---------------|
| Archivo Editar Ver Higtorial Marcadores Herramienčas Ayuda                                           |               |
| C X 🔬 🗋 http://tocalhost/perfus/altes.php                                                            | ් · Ask.com 🔎 |
| 🖻 Más visitados 🐢 Comenzar a usar Firef <u>Su</u> Últimas noticias 📋 metalslugim.sv/r (appli         |               |
| 🥙 📳 - Buscar en la Web 🛛 🕑 Buscar 🕴 🖗 Imágenes 🌅 El tiempo 🎧 Noticias 🔹 🚰 Mapas 🔹 🔑 Zoom- 🖋 Destacar | 🔍 Opciones 😁  |
| 🔐 localhost / localhost / perfumes   phpM 💿 📋 Documento sin titulo 🛛                                 | •             |
| Clave:                                                                                               |               |
| Nombre:                                                                                              |               |
| Descuento:                                                                                           |               |
| Precio:                                                                                              |               |
| Insertar registro                                                                                    |               |

#### llenar el formulario y enviar.

Terminado

| 🕲 Documento sin título - Mozilla Firefox                                                          |                |            |
|---------------------------------------------------------------------------------------------------|----------------|------------|
| Archivo Editar Yer Historial Marcadores Herramientas Avyuda                                       |                | 0          |
| 🐨 🔀 😧 🟠 🔝 http://ocahost/per/us/akas.php                                                          | ☆ • Ø• Ask.com | P          |
| 🖻 Más visitados 🗭 Comenzar a usar Firef 📓 Últimas noticias 🗋 metalslughiswf (appli                |                |            |
| 💋 🔟 - Buscar en la Web 🛛 Buscar 🕴 🔯 Imágenes 🔚 El tiempo 🌆 Noticias 🔹 🚰 Mapas 🕞 2 Zoom 🖋 Destacar |                | S Optiones |
| 🔔 localhost / localhost / perfumes   phpM 💿 🗋 Documento sin título 🛛                              |                | •          |
| Clare: 123                                                                                        |                |            |
| Nombre: ricardo                                                                                   |                |            |
| Descuento: 10                                                                                     |                |            |
| Precio: 123                                                                                       |                |            |
| Insertar registro                                                                                 |                |            |

ver las tablas de la base de datos en donde se almacena la información.

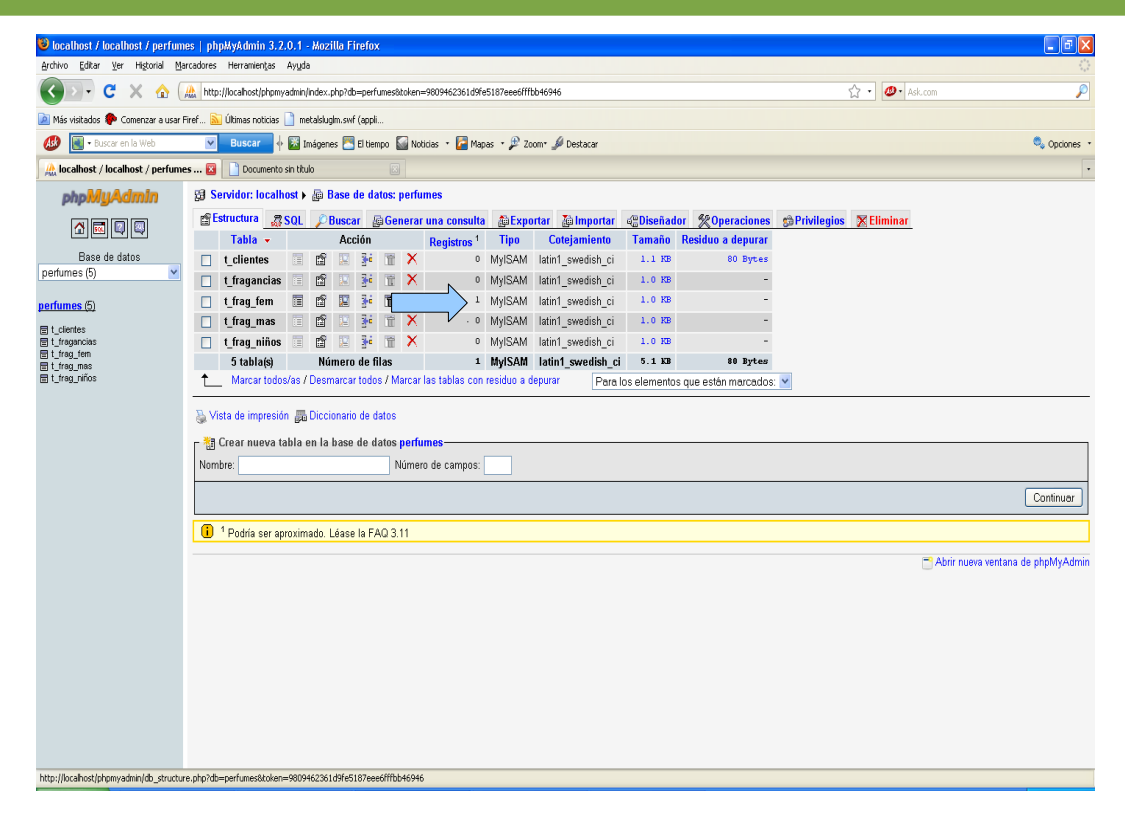

| 🐸 localhost / localhost / perfum                                            | s / t_frag_fem   phpMyAdmin 3.2.0.1 - Mozilla Firefox                                                                                                    |                                                                         |            |
|-----------------------------------------------------------------------------|----------------------------------------------------------------------------------------------------|-------------------------------------------------------------------------|------------|
| Archivo Editar Ver Historial Mai                                            | cadores Herramiențas Ayuda                                                                                                    |                                                                         |            |
| 🔇 🔊 - C 🗙 🏠 🗍                                                               | http://localhost/phpmyadmin/index.php?db=perfumes&token=9809462361d9fe5187eee6fffbb46946                                                                                                    | sk.com                                                                  | P          |
| 应 Más visitados 🌻 Comenzar a usar F                                         | ref 🔝 Últimas noticias 📋 metalslugim.swf (appli                                                                                                    |                                                                         |            |
| 🐠 💽 • Buscar en la Web                                                      | 🔽 🛛 Buscar 🕴 🔯 Imágenes 🚬 El tiempo 🎧 Noticias 🔹 🊰 Mapas 🍷 🎾 Zoom- 🌽 Destacar                                                                                                    | ٩, ٥                                                                    | pciones +  |
| 🛛 🌺 localhost / localhost / perfume                                         | s 🗵 📄 Documento sin título 🛛                                                                                                    |                                                                         | •          |
| php <mark>MyAdmin</mark>                                                    | 🔀 Servidor: localhost 🕨 📠 Base de datos: perfumes 🕨 🏢 Tabla: t_frag_fem                                                                                                    |                                                                         |            |
|                                                                             | Examinar Estructura & SQL PBuscar Beinsertar Exportar Immortar Operaciones Tac                                                                                                    | siar 🔀 Eliminar                                                         |            |
| Base de datos                                                               | Mostrando registros 0 - 0 (1 total, La consulta tardó 0.0003 seg)                                                                                                    |                                                                         |            |
| perfumes (5)                                                                | ERON 'b_frag.fem'<br>LINUT 0 , 30                                                                                                    |                                                                         |            |
| perfumes (5)                                                                | P                                                                                                    | Perfil/Perfilamiento [Editar] [Explicar el SQL] [Crear código PHP] [Act | .ualizar ] |
| E t_clientes<br>E t_ragancias<br>E t_rag_ma<br>E t_rag_mas<br>E t_rag_minos | Mostrar:       30       filas empezando de 0         en modo       horizontal       y repetir los encabezados cada 100       celdas         + Opciones       •       Clave       nombre       descuento       precio         •       X       123       •       *       Marcar todos/as / Desmarcar todos Para los elementos que están marcados:       ✓       X       If         Marcar todos/as / Desmarcar todos Para los elementos que están marcados:       ✓       X       If         Mostrar:       30       filas empezando de 0       •       *       If         en modo       horizontel       ✓       y repetir los encabezados cada 100       celdas         Operaciones sobre los resultados de la consulta       ✓       Y verter los encabezados cada 100       celdas         Se Vista de impresión       Previsualización para imprimir (documento completo)       Iff Exportar Impreciate para marcar |                                                                         |            |
|                                                                             | Etiqueta: Permitir que todo usuario pueda acceder a este favorito                                                                                                    | Guardar esta consulta en favo                                           | pritos     |
| Terripado                                                                   |                                                                                                    | Abrir nueva ventana de phph                                             | иуAdmin    |
| Terminado                                                                   |                                                                                                    |                                                                         |            |

#### <u>Como conectar una base de datos en dreamweaver cs5.</u>

### **GRACIAS**